# Ćwiczenie 15 – Aktywny mur

Ten tutorial pokaże wam jak stworzyć przycisk, który wykona miłą dla oka animację. Można taki element zastosować w menu. Po najechaniu np. na sześcian może pokazać się jakiś napis sugerujący łącze jakiejś strony. My utworzymy aktywny mur:

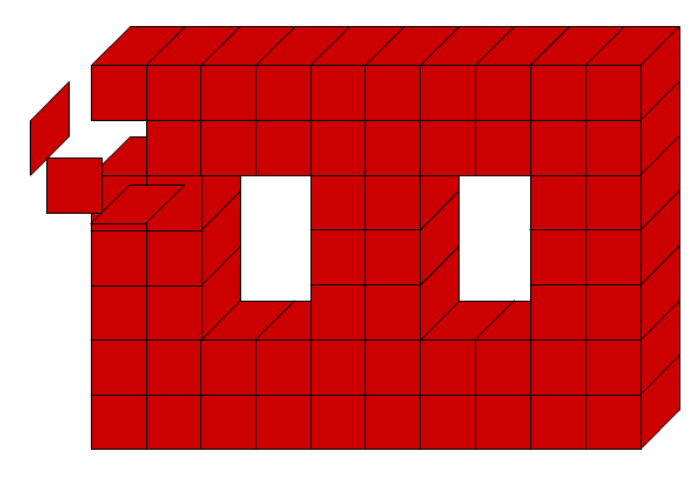

Pobierz przykłady (http://jsekulska.kis.p.lodz.pl/studia.htm).

#### Krok 1 – Symbole grafiki

Otwórz nowy plik Flasha. Nie zmieniaj właściwości dokumentu.

Tworzymy kolejno trzy elementy graficzne (Wstaw > Nowy symbol) - ściany kostki. Pierwszy nazywamy "przod":

| Utwórz nowy symbol               | ×      |
|----------------------------------|--------|
| Nazwa: przod                     | ОК     |
| Typ: Grafika 🛛 🔻                 | Anuluj |
| Folder: Folder główny biblioteki |        |
| Zaawansowane 🕨                   |        |
|                                  |        |

Wewnątrz symbolu grafiki tworzymy przednią ścianę. Wystarczy do tego użyć narzędzia prostokąt. Rysujemy kwadrat o wymiarach 50x50 pt.

Kolejne ściany tworzymy na bazie tego prostokąta. W **bibliotece** duplikujemy istniejący symbol (polecenie **Powiel**) i kopię nazywamy "bok":

| Powiel symbol                    | ×      |
|----------------------------------|--------|
| Nazwa: bok                       | ОК     |
| Typ: Grafika 🛛 💌                 | Anuluj |
| Folder: Folder główny biblioteki |        |
| Zaawansowane 🕨                   |        |
|                                  |        |

Otwieramy symbol "bok" i za pomocą palety **Przekształć** spłaszczamy kwadrat (Pochyl "w pionie" o kąt - 45°):

#

| Wyrównaj Informacje Przeks | ształć | •= |
|----------------------------|--------|----|
| ↔ 100,0 % \$ 100,0 %       | œ      | Ś  |
| ⊖ 0bróć                    |        |    |
| ⊿ 0,0 °                    |        |    |
| O Pochyl                   |        |    |
| 27 <u>0,0</u> ° 🖓 -45      |        |    |

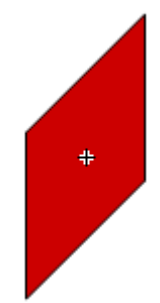

W efekcie uzyskamy:

Jeszcze raz duplikujemy symbol "przod" i duplikat nazywamy "gora". Wchodzimy do tego symbolu i za pomocą palety **Przekształć** spłaszczamy kwadrat tak, aby uzyskać górę naszej kostki (Pochyl "w poziomie" o kąt 45°):

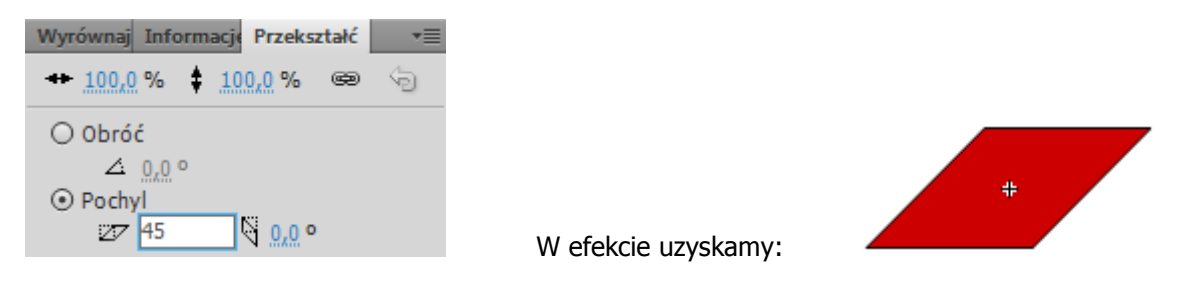

## Krok 2 – Symbol przycisku

Teraz łączymy ściany w jeden obiekt kostki wstawiając je do nowego symbolu przycisku o nazwie "kostka" (Wstaw > Nowy symbol):

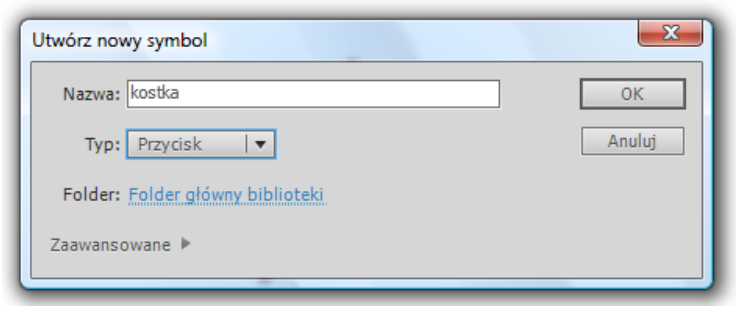

Wewnątrz symbolu składamy kostkę pobierając elementy graficzne (ścianki) z biblioteki:

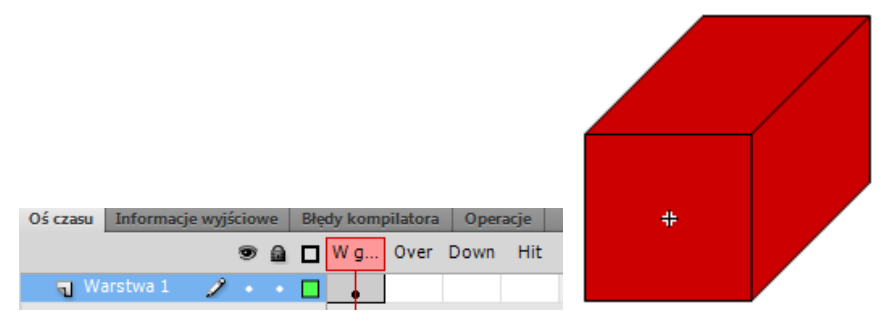

Kopiujemy wszystkie elementy przycisku do klatek Over, Down i Hit - wystarczy w omawianych klatkach użyć klawisza F6. W polu **Hit** przycisku należy pozostawić tylko jedną ścianą - jest to ściana przednia:

| Oś czasu Informacje wyjściowe | Błędy kompilatora Operacje | # |
|-------------------------------|----------------------------|---|
| 9 8                           | 🔲 Wg Over Down Hit         |   |
| 🕤 Warstwa 1 🏒 🔹 🔹             |                            |   |

### Krok 3 – Symbol klipu

Tworzymy pusty klip o nazwie "animacja":

| Utwórz nowy symbol               | ×      |
|----------------------------------|--------|
| Nazwa: animacja                  | ОК     |
| Typ: Klip filmowy   💌            | Anuluj |
| Folder: Folder główny biblioteki |        |
| Zaawansowane 🕨                   |        |
|                                  |        |

W klatce nr 1 wstawiamy stworzony przycisk (z Biblioteki) i nadajemy mu nazwę instancji "kostka\_btn"

| Biblioteka | Projekt          | Właściwości |        |   |
|------------|------------------|-------------|--------|---|
| Ľ          | kostka<br>Przyci | _btn<br>sk  |        | ۲ |
| Instancja: | kostka           |             | Zamień |   |

Wstawiamy 6 nowych warstw i nazywamy je odpowiednio do ścianek kostki:

| Oś czasu    | Informac | je wyjśc | iowe   | Błędy | komp                                                            | ilatora | Oper   | acje |     |
|-------------|----------|----------|--------|-------|-----------------------------------------------------------------|---------|--------|------|-----|
|             |          | ş        | •      |       | 5                                                               | 1       | 0      | 15   | 20  |
| <b>n</b> 90 |          | 1        |        |       |                                                                 |         |        |      |     |
| 🕤 pr        | zod      |          | ••     |       |                                                                 |         |        |      |     |
| 🕤 bo        | k prawy  |          | •••    |       |                                                                 |         |        |      |     |
| 🕤 bo        | k lewy   |          | • •    |       |                                                                 |         |        |      |     |
| 🕤 do        | d.       |          | • •    |       |                                                                 |         |        |      |     |
| 🕤 tyl       |          |          | • •    |       |                                                                 |         |        |      |     |
| S pr        | zycisk   |          | ••     |       |                                                                 |         |        |      |     |
| 108         | 1        |          |        |       | < <i< td=""><td></td><td>►I   •</td><td>4</td><td>ቴ የ</td></i<> |         | ►I   • | 4    | ቴ የ |
| Bez nazw    | vy-1* 🗵  |          |        |       |                                                                 |         |        |      |     |
| 수 🖆         | Scena 1  | 🔭 an     | nimacj |       |                                                                 |         |        |      |     |

Umieszczamy w nich obiekty graficzne składające się na elementy kostki (są to wszystkie ścianki!). Układamy je dokładnie na przycisku, który znajduje się w najniższej warstwie.

Następnie zaznaczamy wszystkie klatki ze ściankami i przenosimy je do klatki nr 5:

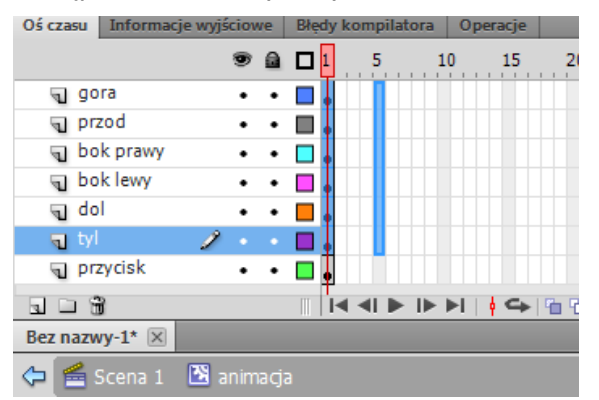

Tam utworzymy efekt otwieranego pudełka. Na zaznaczonych klatkach otwieramy menu podręczne i wybieramy polecenie **Utwórz klasyczną animację**. Zaznaczamy teraz klatki nr 10 i wstawiamy klatki kluczowe (F6). W klatce 10 każdy element należy przesunąć tak, aby kostka się rozpadała:

| Oś czasu Informa | cje wyjściowe | Błędy kompilatora Operacje |   |
|------------------|---------------|----------------------------|---|
|                  | 9 🔒           | 🗖 1 5 10 15 20             |   |
| 🕤 gora           | ••            | □ o □ • > → •              |   |
| n przod          | 1 • •         |                            |   |
| 🕤 bok prawy      | ••            |                            |   |
| 🕤 bok lewy       | ••            |                            |   |
| 🕤 dol            | ••            |                            | + |
| √ tyl            | • •           |                            |   |
| 🕤 przycisk       | ••            |                            |   |
|                  |               |                            |   |
| Bez nazwy-1* 🗵   |               |                            |   |
| 🗘 🗲 Scena 1      | 🔀 animacj     | a                          |   |

Dodajemy jeszcze jedną warstwę i nazywamy ją "akcje". Otwieramy panel **Operacje** i wstawiamy na początek akcję stop ();

| Oś czasu Informacj | je wyjściowe | Błędy kompilatora Operacje - Kla | th:                              |
|--------------------|--------------|----------------------------------|----------------------------------|
|                    | •            | <b>1</b> 5 10 15                 | 20                               |
| 🖷 akcje            | 1 • •        |                                  |                                  |
| 🕤 gora             | ••           |                                  |                                  |
| 🕤 przod            | ••           |                                  |                                  |
| 🕤 bok prawy        | ••           |                                  |                                  |
| 🕤 bok lewy         | ••           |                                  |                                  |
| 🕤 dol              | ••           |                                  | ⊕   ⊕ ♥ ≡   🖳 १८   👯 📅 🌹 💭 💭 Ў 🗔 |
| 🕤 tyl              | ••           |                                  | 1 stop():                        |
| przycisk           | ••           | · 🔲 🖡                            |                                  |

Następnie poniżej akcji stop(); wpisujemy funkcję, która uruchomi dalszą część tworzonego klipa:

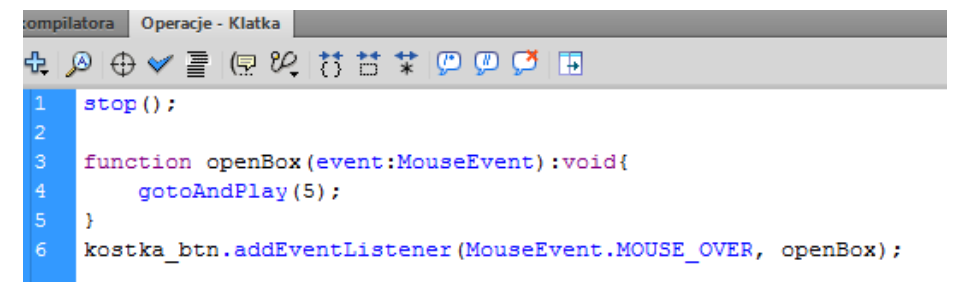

## Krok 4 – Główna scena

Teraz wracamy do głównej naszej sceny. Wstawiamy nasz klip z animowaną kostką. Możemy wstawić takich klipów na stronę kilka tworząc z nich jakiś fajny murek - po uruchomieniu filmu jego cegiełki będą się on efektownie rozpadać.

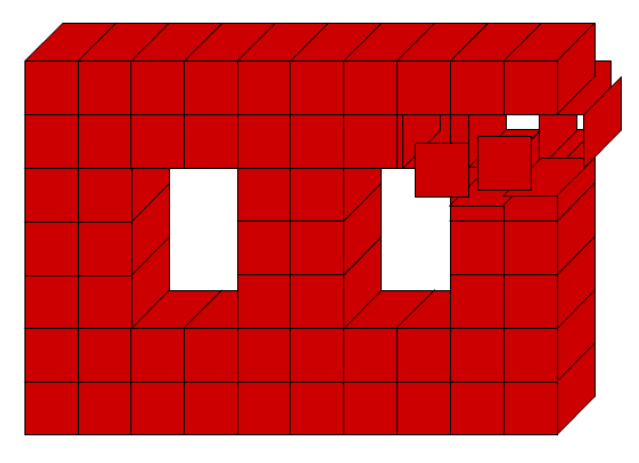